# 附件:列印註冊單操作方式

①進入【臺灣銀行學雜費入口網】。

https://school.bot.com.tw/newTwbank/StudentLogin.aspx

②點選左欄【**學生登入】** 

③輸入學生基本資料,請注意生日請填7位數字,例如:90年1月1日,則填0900101。

| · 臺灣銀行<br>BANK OF TAIWAN | 學雜費入口網                                                            | 帳單代收      | 就學貸款       | 網路銀行     | 網路ATM   |
|--------------------------|-------------------------------------------------------------------|-----------|------------|----------|---------|
| 繁體中文 ▼                   |                                                                   |           |            |          |         |
| 🚔 學校經辦                   | 學生登入 Student Login                                                |           |            |          |         |
| ▲ 學生登入                   | <b>身</b> 分證字號:                                                    |           |            |          |         |
| 🖿 信用卡繳費                  | 基號:                                                               |           | 040        |          | /       |
| 🖃 銀聯卡專區                  | 出生年月日:<br>副型驗證碼: 1138 重新回                                         |           |            |          |         |
| 💄 列印收據                   | 確認登入 清除重填                                                         | 5         | <b>N</b> C | 「「臺灣」    | 銀行<br>ع |
| 徽費狀態                     |                                                                   |           |            |          |         |
| □ 意見聯繫                   | <ul> <li>         ・生日請填7位數字、例如民國70年5月3日請填0700503。     </li> </ul> |           |            |          |         |
|                          | • 若您無法登入:<br>1 留音音检导不加入太行聲強專代版 。                                  |           |            |          |         |
|                          | 2. 繳費單是由學校寄發或自行上網列印,請向學校查詢                                        | ,是否已上傳或寄出 | 4 •        |          |         |
|                          | <ol> <li>3 學生結無法由「學生登入」進入本系統列印繳費單,</li> <li>傳。</li> </ol>         | 通常是學校之資料尚 | 6未上傳,請向貴相  | 交查詢資料是否已 | 經上      |

### ④登入後,進入下方【**查看學生繳費資料**】,點選【**查詢**】。

| <b>田登出作業</b> | <ul> <li>(3) 新竹市私立欄</li> <li>柴生聖人&gt;酒</li> </ul> | 光文子或級中學/聖人編號:王·煊<br>登堡主術委員科    | 9 ARI : 2022/01/2 | 11 11:13:21 |
|--------------|---------------------------------------------------|--------------------------------|-------------------|-------------|
|              | ▶ 查看學生                                            | 繳費資料                           |                   |             |
|              | 學稿:                                               |                                |                   |             |
|              | 丝衣:                                               | 此區塊將顯示該生個人資料                   |                   |             |
|              | <b>局分證字號</b> :                                    |                                |                   |             |
|              | 电子邮件                                              |                                |                   |             |
|              | 相弦                                                |                                |                   |             |
|              | 代收策度 學年                                           | 學期 靜刻 代收費用劑 產調金額 磷碱结束 显古已进造食用药 | 皇帝國被到印            | 查询查书        |
|              | 4123                                              | 2 筆一學期 學雜費、家長會代收代辦費            | 關加利用              | 查詢          |
|              | 4123                                              |                                | 魔放列印              | 直詢          |
|              | 4123                                              |                                | 列印社權              | 查詢          |
|              | 4123                                              |                                | 列印收援              | 查詢          |

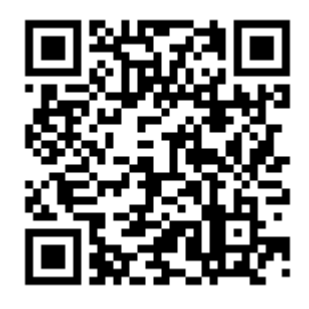

⑤點【查詢】後,將出現下方頁面。請選擇【產生繳費單 PDF 檔】,便可列印繳費單。

| 網路信用卡風費 | 網路銀行廠費      | 網路AIM編費 |
|---------|-------------|---------|
| 1       | 產生繳費單(PDF檔) |         |
| (       | 學雜費線上繳費說明   |         |
|         | 回上一頁        |         |

★★★非常重要,請務必留意!共需列印2張三聯單:

1. 學雜費三聯單

2. 家長會代收代辦費三聯單

## 繳費方式

請家長於 112 年 08 月 10 日(星期四)至 112 年 08 月 30 日(星期三),帶「學雜費、代 收代辦費三聯單」共 2 張,可利用以下方式繳費。

(1)臺灣銀行各分行

(2) 臺銀網路 ATM (跨行手續費 10 元/張)

(3)全家、統一、OK 及萊爾富超商(需自付手續費 6 元/張)

(4)郵局(需自付手續費15元/張)

(5)信用卡網路(https://school.bot.com.tw)

(6)信用卡語音(02-27608818 按 1)

### 註冊程序

註冊日當天(08/30星期三),學生需繳回繳費憑證及學生證。繳費憑證繳交方式如下: 方法一、1.繳交「學雜費、代收代辦費三聯單」之「第二聯:學校收執聯」。

請以上述列印方式操作。

- 語將繳費收據(例如超商或銀行繳款收據等,若由網路刷卡、轉帳請列印收據 或憑證)一併裝釘在該聯上。
- 方法二、待入帳後,直接於臺灣銀行學雜費入口網【列印收據】,便不需另外裝訂其他憑 證。

Q 網路刷卡、轉帳如何列印收據?

(1).以原刷卡銀行操作方式進行。

(2).如您使用 ATM / 網路 ATM / 網路銀行/臺灣 Pay QRCode 方式繳費需 2-3 個營業 日的銷帳時間,請確認扣款成功,可提供相關畫面單據予學校證明,或於 2-3 個營 業日後至學雜費入口網列印收據予學校以茲證明。

| De 書灣銀行 | 學雜費入口網                                                                                     | 帳單代收 就學貸款 網路銀行 網路ATM         |
|---------|--------------------------------------------------------------------------------------------|------------------------------|
| 繁體中文 👻  |                                                                                            |                              |
| 🚔 學校經辦  | 😰 😩 🔝 Student Login                                                                        |                              |
| ▲ 學生登入  | 身分證字號:                                                                                     |                              |
| 🚍 信用卡繳費 | 學號:                                                                                        | - C                          |
| 🚍 銀聯卡專區 | 出生年月日:<br>圖型驗證碼: <b>7138</b> 重新                                                            |                              |
| 🚨 列印收據  | 被约登人 清除重慎                                                                                  | 「 き 満 ポ 行 時 朝 勤              |
| ② 繳費狀態  | REBUIK/                                                                                    |                              |
| 🖸 意見聯繫  | <ul> <li></li></ul>                                                                        |                              |
|         | <ul> <li>         ·</li></ul>                                                              | 祥,黑玉口 雅亦实山 。                 |
|         | <ul> <li>一 並且並知由中心可要於自行上的行為。通行中心面</li> <li>3 學生結果法由「學生盜入」進入本糸統列印織費量</li> <li>等。</li> </ul> | · 通常是學校之資料尚未上傳。讓向質校查講資料是否已經上 |

3.請班長將以上單據按座號排列,並大小張摺疊好,收齊後交至註冊組查驗。

4.繳交學生證。(請班長按班級座號排列,收齊後交至註冊組蓋章)

5.請於名條上註記註冊單及學生證繳交情形。

6.遺失學生證者,則請於開學日 112 年 08 月 30 日(三)繳交1 吋照片 (著校服)1 張及

工本費 20 元並填妥申請表,全班統計好後,至註冊組申請補發學生證。 ※新生待拍攝證件照後製發學生證。

★國一生調班後入新班,會另外處理補款、退款事宜。

### 國中部註冊組 1120809